### 3. Criando conta de acesso

Após a instalação do Software, a primeira tela do sistema ira aparecer.

Para dar inicio as configurações da câmera, primeiro é necessário criar uma conta para o acesso as imagens pelo computador, smatphone ou tablet.

Clique no link "Nova Conta" na janela seguinte crie um conta e uma senha se sua preferência.

OBS: A Conta deverá ser um registro único, ou seja, um registro que ninguém ainda tenha escolhido. DICA: Coloque letras e números no nome da sua conta.

Após a criação da conta de acesso, clique em Ok para que sua conta seja registrada com sucesso. Faça o login no sistema utilizando a conta criada.

| § Entrar                                     | 🗵 🙎 Criar conta         |                                      | ×     |
|----------------------------------------------|-------------------------|--------------------------------------|-------|
|                                              | conta:                  | vetti                                |       |
|                                              | Conta precis            | a usar 6 ou mais de 6 letras ou núme | eros. |
|                                              | senha:                  | ****                                 |       |
| Conta:                                       | confirmar:              | ****                                 |       |
| C Auto Login<br>Esqueceu a serina Nova Conta | ok                      | cancelar                             |       |
| Entrar                                       |                         |                                      |       |
|                                              |                         | ×                                    |       |
| End                                          | Constant and the second |                                      |       |

### Visualizando no computador - Sistema Eye Cloud 3.1

Após Realizar o Login no sistema, se for a primeira câmera que ira adicionar, Clique em "Câmera Adicionar" ou se já possuir câmeras, clique no sinal de [+].

OK

### Instalação da câmera 1.

Retire da caixa a câmera IP Robot VETTI 720P e os acessórios. Caso a antena não esteja instalada, instalar a mesma.

Antes de instalar a câmera pelo WI-FI, é preciso realizar uma pré-configuração através do cabo de rede. Conecte o plug da fonte de 5V no respectivo conector na traseira da câmera e em seguida conectar a fonte em uma tomada da rede elétrica (110v ou 220V). Confira se os leds Verde e Amarelo, localizados no conector de rede Ethernet (o mesmo utilizado para conectar a câmera ao roteador) estão acesos. A câmera então fará um auto teste e se moverá tanto na horizontal como na vertical, após os movimentos, conecte o cabo de rede em seu roteador, conforme a figura abaixo.

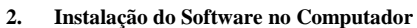

A câmera utiliza o Software "EYE CLOUD", este software esta disponível para download no site da VETTI.

Link para Download: www.vetti.com.br/downloads

Após o Download do Eye Cloud, a instalação é rápida e sem complicações. Escolha o Idioma de instalação e nas opções seguintes, vá avançando ate concluir a instalação.

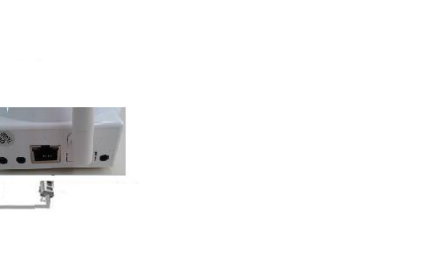

**GUIA DO CLIENTE VETTI** 

**INSTALANDO SUA CÂMERA IP ROBOT 720P** 

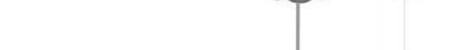

Interne

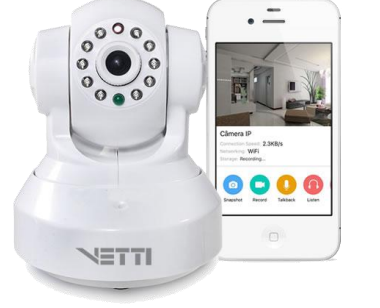

Na Tela de adicionar câmera, clique em "encontrar", e o sistema ira localizar o ID de todas as câmeras que estão ligadas na sua rede. Selecione o ID/ IP da câmera e clique em atualizar. É Possível renomear câmera, por exemplo: Sala, cozinha, Quarto do bebe.

| S Add Camer    | а                           | 1                       | ×         | § dispositivo localizador LAN | ×                   |
|----------------|-----------------------------|-------------------------|-----------|-------------------------------|---------------------|
| conectar alarm | ante registro               |                         |           | UID                           | IP                  |
| UID:           |                             |                         | encontrar | VSTB256367WNVRE               | 192.168.0.113       |
| Por favor      | coloque o UID. Ela pade ser | encontrada na etiqueta. |           |                               |                     |
| senha:         | •••••                       | Modificar Seriha        |           |                               |                     |
| Imagem inv     | erter                       |                         |           |                               |                     |
| defor V        | VIE)                        |                         |           |                               |                     |
|                |                             |                         |           |                               |                     |
|                |                             |                         |           |                               |                     |
|                |                             |                         |           |                               |                     |
|                |                             | QK                      | gancelar  | Atualizar                     | QK <u>C</u> ancelar |

Após selecionar a câmera, digite a senha padrão que esta localizada na etiqueta embaixo da câmera. OBS: essa senha poderá ser trocada, basta clicar em modificar senha e escolher uma nova senha padrão para a câmera, porem essa senha não é necessário mudar, pois foi preciso criar uma senha máster no inicio da configuração.

Para Deixar a câmera somente na rede Wi-fi, clique em "definir WIFI", e na tela seguinte, clique em "Pesquisar", ira aparecer todos os sinais de WIFI ao redor da câmera. Selecione o seu WI-FI, clique em "Conjunto" e digite a senha da sua rede.

| S Add Came          | ra                                | 1                     | ×         | 💈 Definir conexão WiFi                                      |                                         |
|---------------------|-----------------------------------|-----------------------|-----------|-------------------------------------------------------------|-----------------------------------------|
| Nome: Conectar alar | nante registro                    |                       |           | Pesquisar                                                   |                                         |
| UID:                | UID: VSTB256367WNVRE encontrar    |                       | encontrar | SSID                                                        |                                         |
| Por favo            | r coloque o UID. Ela pode ser en: | contrada na etiqueta. |           | dink<br>ENCOMPASS BRASIL                                    |                                         |
| senha:              | weter                             | Modificar Senha       |           | Ford Vego Motors<br>ubericht<br>VETTI-<br>VETTI-TP          | Entrada WiFi senha                      |
|                     |                                   |                       |           | Select the the WiFi signal, and then click the "Set" button | XXXXXXXXXXXXXXXXXXXXXXXXXXXXXXXXXXXXXXX |
|                     |                                   | QK                    | gancelar  | çonjunto fechar                                             | OK Cancel                               |

Após informar a senha da sua rede, aparecerá uma mensagem informando que a câmera ira reiniciar, com isso poderá retirar o cabo de rede. Clique em Ok para fechar essa mensagem, espere a reinicialização para finalizar a inclusão da câmera no sistema.

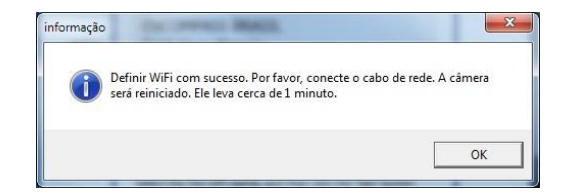

Para visualizar a imagem da câmera, de duplo clique no nome que foi dado a câmera, a imagem ira aparecer na tela. Poderá visualizar ate 4 câmeras de uma vez.

Para ver a imagem ampliada, de duplo clique na tela da câmera assim ela ira se expandir.

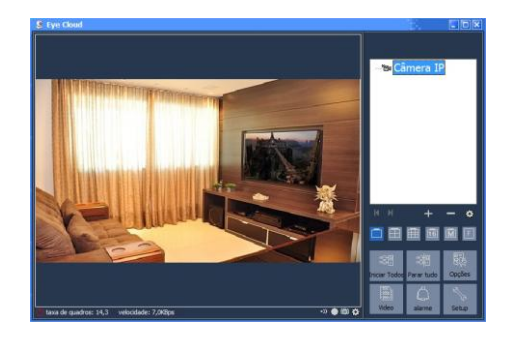

# 3.2 Ícones de configurações

Clicando na imagem da câmera, ira aparecer alguns ícones de navegação, veja abaixo a descrição dos ícones mais utilizados.

| <b>3</b>          | Conversa: Transmite o áudio de um microfone para a câmera.                                               |
|-------------------|----------------------------------------------------------------------------------------------------|
| <b>P</b>          | Escuta: Transmite o áudio capturado pela câmera para computador.                                         |
| $\leftrightarrow$ | Digitalização Horizontal: A câmera se movimenta continuamente pela horizontal.                           |
| 1                 | Digitalização Vertical: A câmera se movimenta continuamente pela Vertical.                               |
| 400 B             | Botão PTZ: botão de movimentação da câmera.                                                              |
| +-                | Zoom +: Aumenta o zoom da lente, permitindo aproximar a imagem.                                          |
| -                 | Zoom -: Diminui o zoom da lente, permitindo afastar a imagem.                                            |
| IR                | IR: Liga ou desliga o infravermelho da câmera.                                                           |
|                   | Qualidade de imagem: aumenta ou diminui a qualidade da imagem, já esta programada para qualidade maxima. |
| Ē                 | Velocidade de Rotação: aumenta ou diminui a velocidade de rotação PTZ da câmera.                         |

# 3.3 Gravando no Cartão Micro SD

Após colocar o cartão na câmera, clique com o botão direito do mouse na imagem que a câmera esta transmitindo e clique em "opção câmera". Em seguida clique em "parâmetros de câmeras", clique em "GET" para que o sistema carregue as informações da câmera.

Clique na aba "Gravação SD", clique em "formato". Com isso a câmera ira formatar o cartão SD e prepara-lo para realizar gravações.

OBS: A câmera suporta um cartão Micro SD de Ate 32GB.

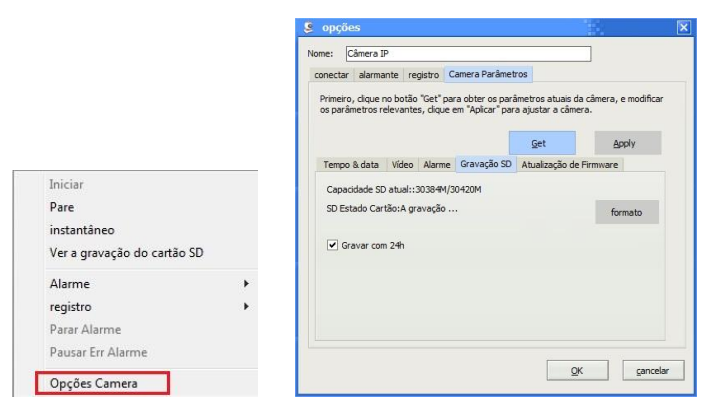

Para visualizar as gravações, clique com o botão direito do mouse na imagem que a câmera esta transmitindo, e escolha a opção "ver a gravação do cartão SD". Clique no Botão "Atualizar" e todas as gravações serão listados abaixo.

| Iniciar<br>Pare<br>instantâneo     |        | Cameras:                                             |
|------------------------------------|--------|------------------------------------------------------|
| Alarme<br>registro<br>Parar Alarme | ><br>> | \$\$ 25/07/2016 22:30:32<br>\$\$ 25/07/2016 22:15:00 |

### 4. Visualizando Pelo SmartPhone

0

Para Poder visualizar A Câmera Robot VETTI 720P, Instale em seu smartPhone o Aplicativo *EyeCloud*. Este Aplicativo esta disponível para Android e IOS, é gratuito.

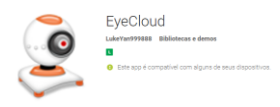

Após a Instalação o Aplicativo, preencha o login e senha criada no inicio desse guia e as câmeras adicionadas nesta conta, irão aparecer automaticamente. Clique no Play e a imagem ira ser transmitida no na tela do smartphone ou tablet.

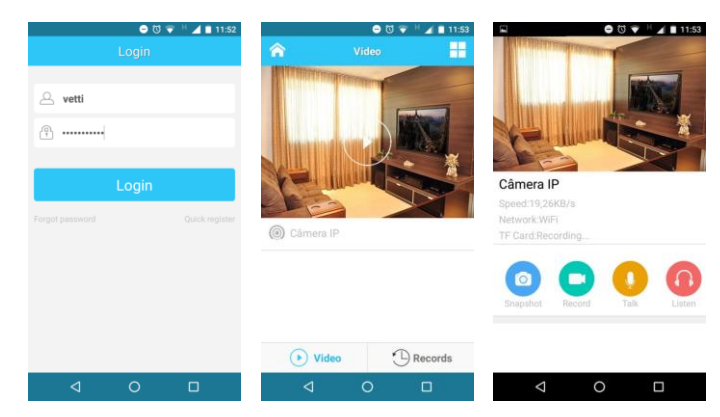

Snapshot: tira uma foto e salva na memória do celular ou tablet

Record: Permite realizar uma pequena gravação e salva na memória do seu celular

Talk: permite enviar um áudio para a câmera.

Listen: Permite ouvir o som que esta ao redor da câmera.